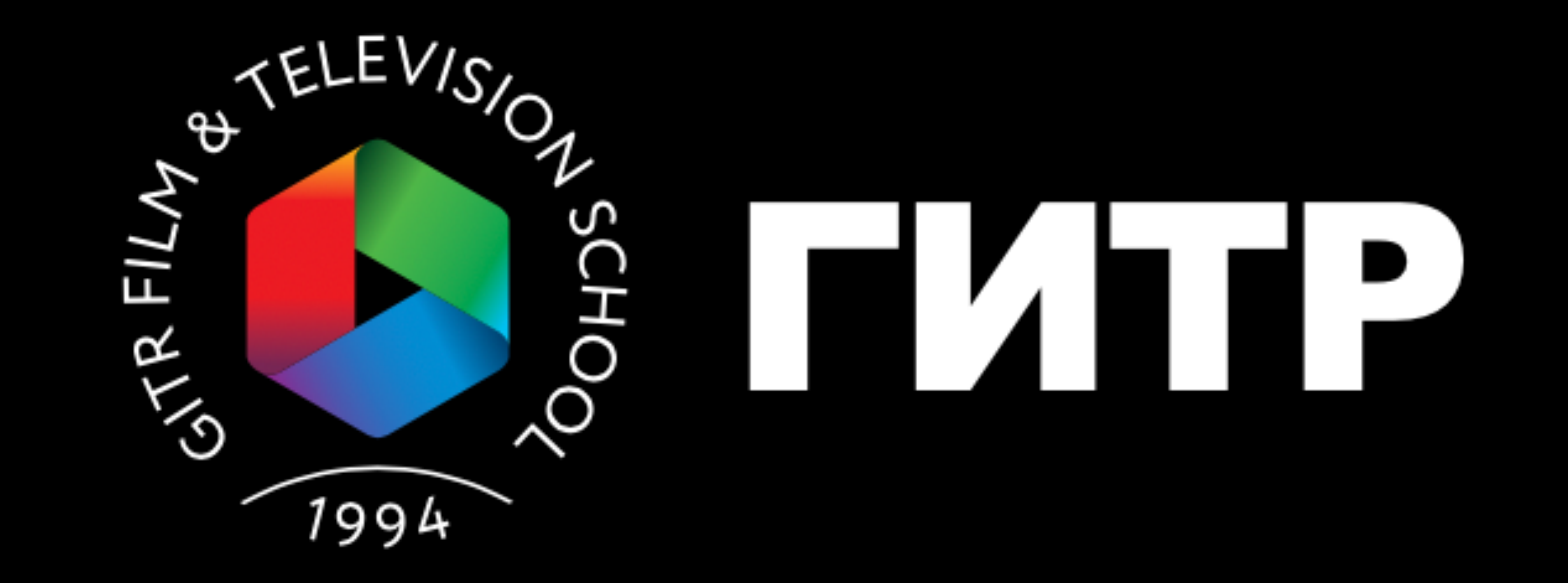

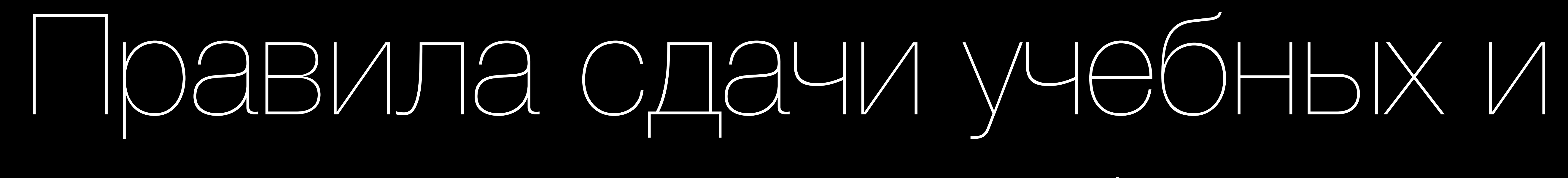

KYPCOBEX pagot

### Технические требования

Правила оформления работ

Порядок сдачи работ

Экспорт работ из ЕСРХ

1

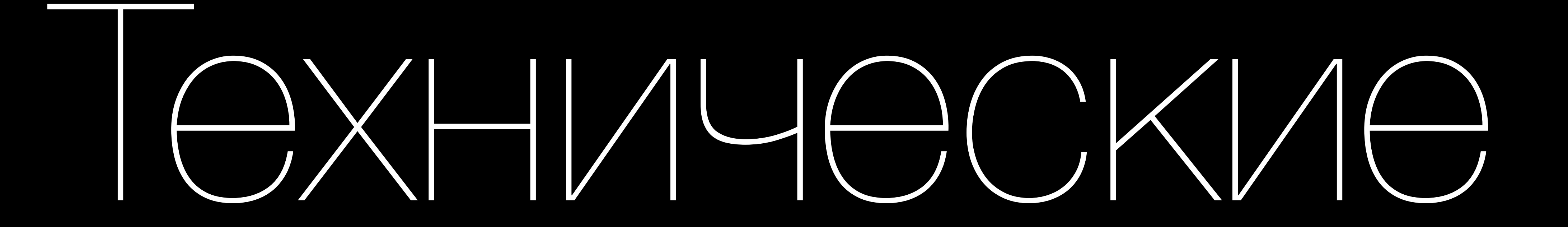

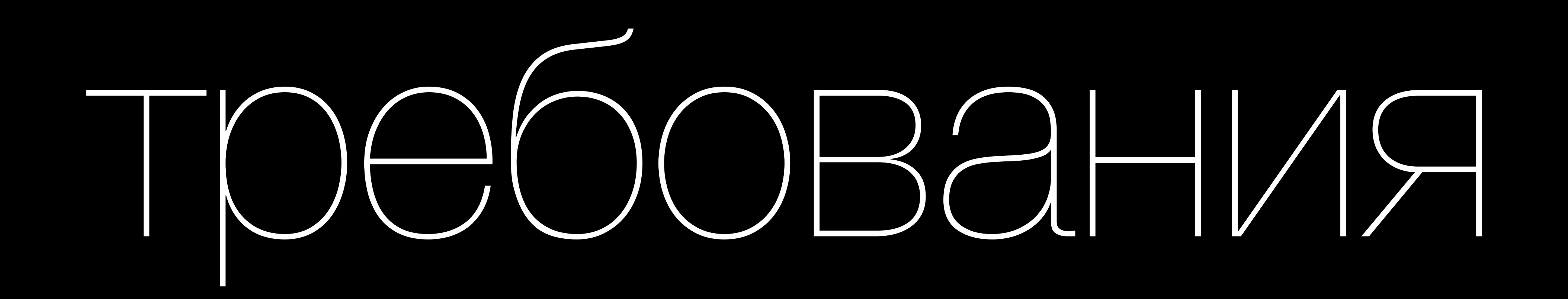

|                            | 1-2 курс   | 3-5 курс |
|----------------------------|------------|----------|
| Resolution<br>(Разрешение) | 720p/1080p | 1080p/4k |
| Frame rate (fps)           | 25         |          |

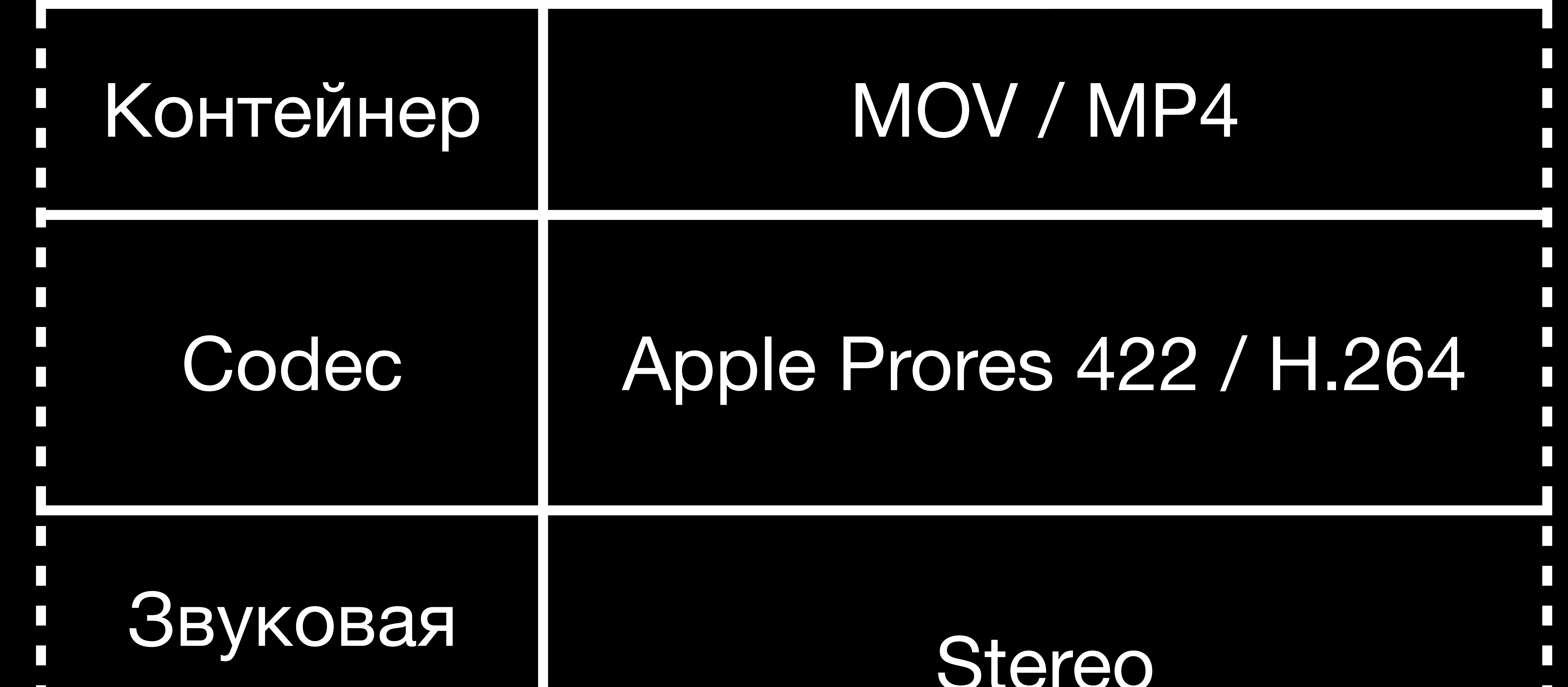

### дорожка

2

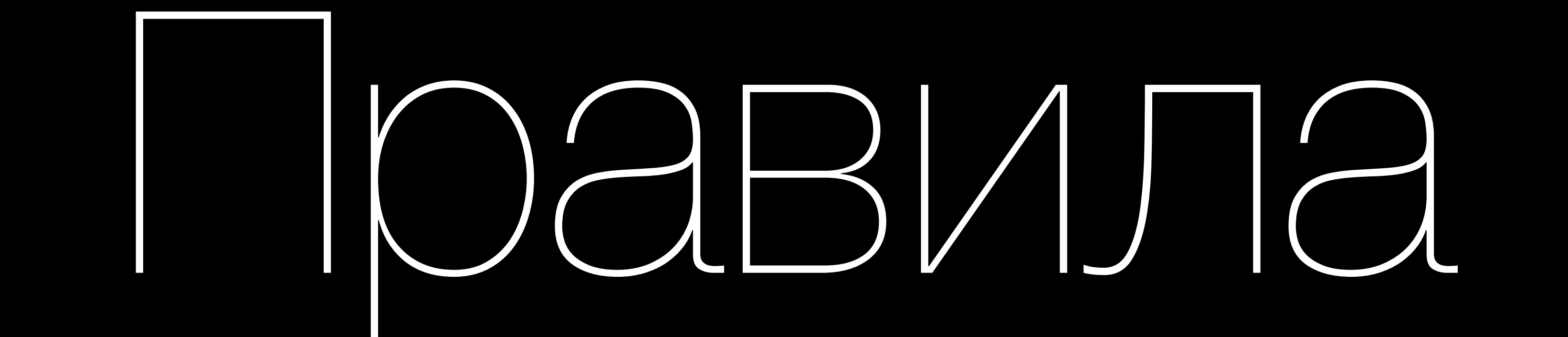

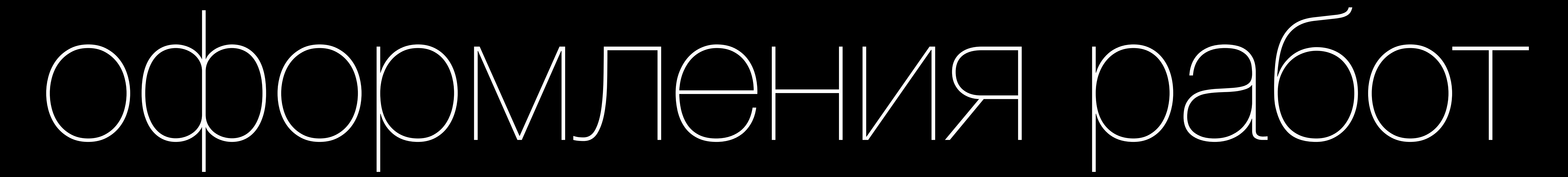

# СЛУЖЕБНЫЙ ЗАСТАВКА ТИТР

Имя Фамилия Группа

Тип работы

### PAEOTA

## COPYRIGHT

# Название Хронометраж Зсекунды 9 секунд

### ХРОНОМЕТРАЖ РАБОТЫ

# 4 секунды

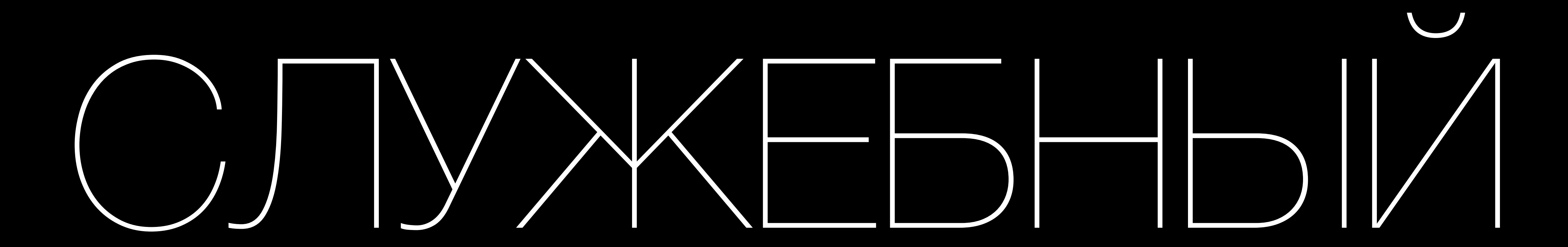

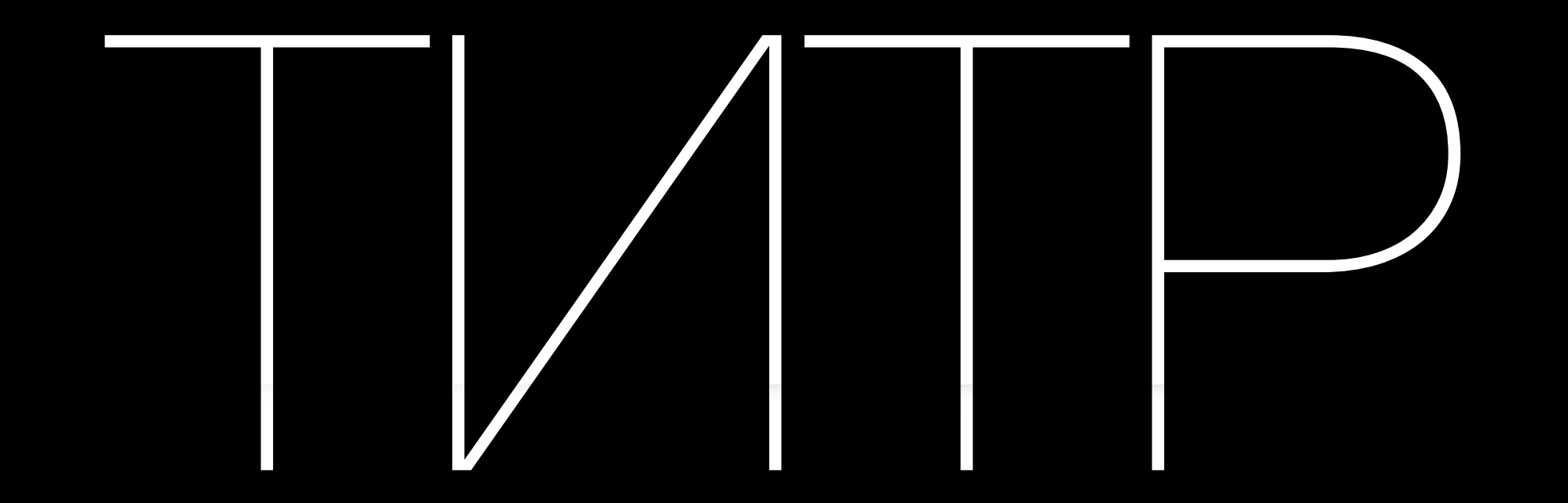

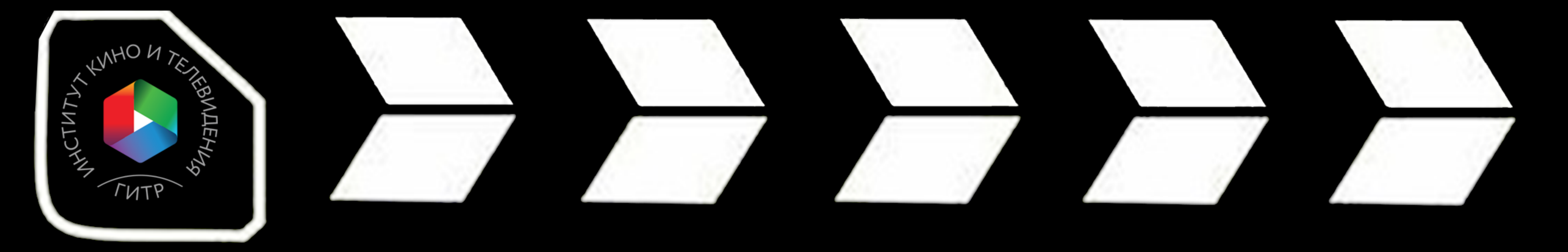

Вид работы

### Репортаж

Название

### Мой первый репортаж

Имя, фамилия

### Иван Петров

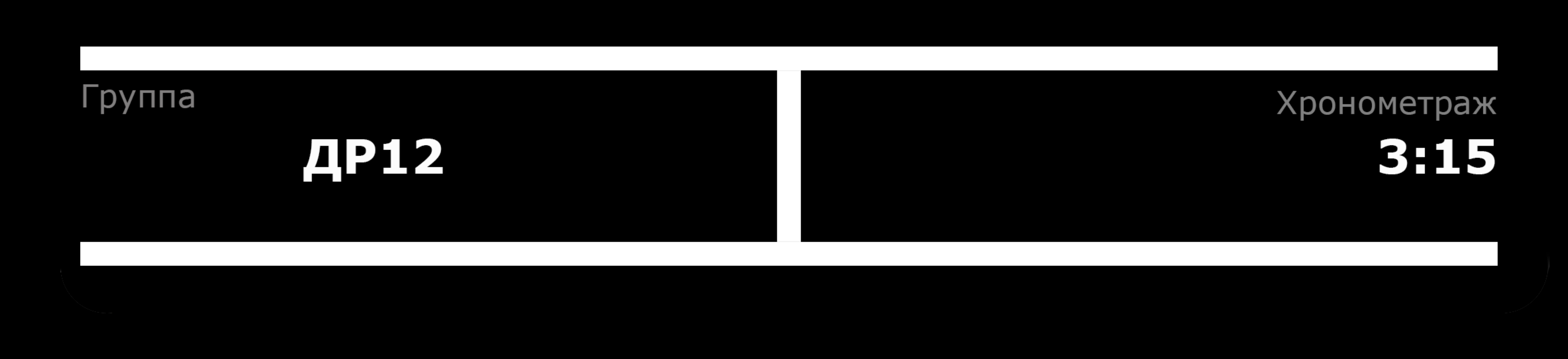

# 1. Загрузить шаблон (многослойный PSD) на сайте

Δ

### gitr.ru в разделе учебная студия

- 2. Заполнить шаблон в Photoshop или FCPX
- 3. Использовать в начале работы
- 4. Изменения шрифта (Verdana) и размера не

### допускается

# HABBAH/E PABOTBI

aa bb cc dd.mp4

аа - Группа bb- Фамилия cc- Тип работы

# ДЖ11\_ИВАНОВ\_РЕПОРТАЖ\_МУЗЕЙ КИНО.mp4

# ос- название работы

# РАБОТЫ С НЕПРАВИЛЬНЫМ НАЗВАНИЯМИ УДАЛЯЮТСЯ С СЕРВЕРА

5

# Порядок сдачи работ

### • Все работы сдаются в соответствии с графиком

• Мастер отсматривает на предзащите дипломную

ОЦЕНКУ

• Мастер (заведующий кафедрой) отсматривает учебную или курсовую работу и ставит в ведомость

зашит. Несдача работы в срок влечет за собой появление академической задолженности.

### работу и ставит в ведомость оценку

- Студент в компьютерном классе в течение 3-х дней после сдачи работы мастеру перегоняет работу со своего носителя на сервер Института.
- Загруженный на сервер Института файл невозможно удалить/заменить

### аннулируется.

# заимственными кадрами или звуком. В этом случае, оценка, выставленная мастером в ведомость,

6

• Начальник информационно-технического отдела может удалить с сервера работу, оформленную неправильно, работу с браком, работу с

# 1. Открыть Finder на любом компьютере в мак

классах (214 /215)

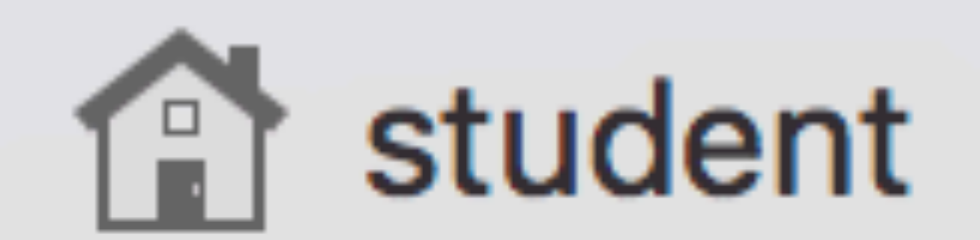

### Устройства

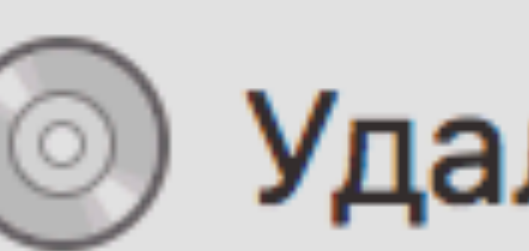

Удаленный ди...

Общий доступ

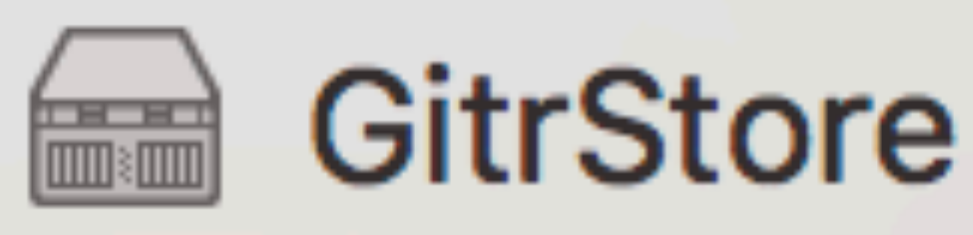

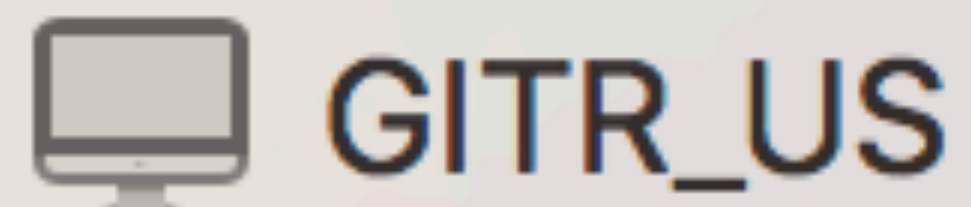

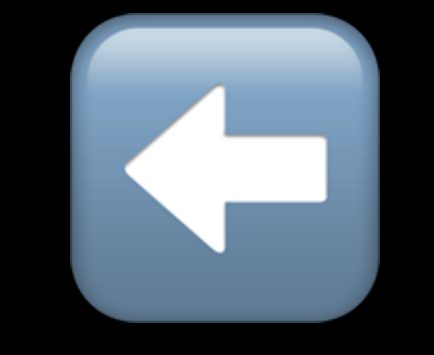

# 2. Зайти в GitrStorage

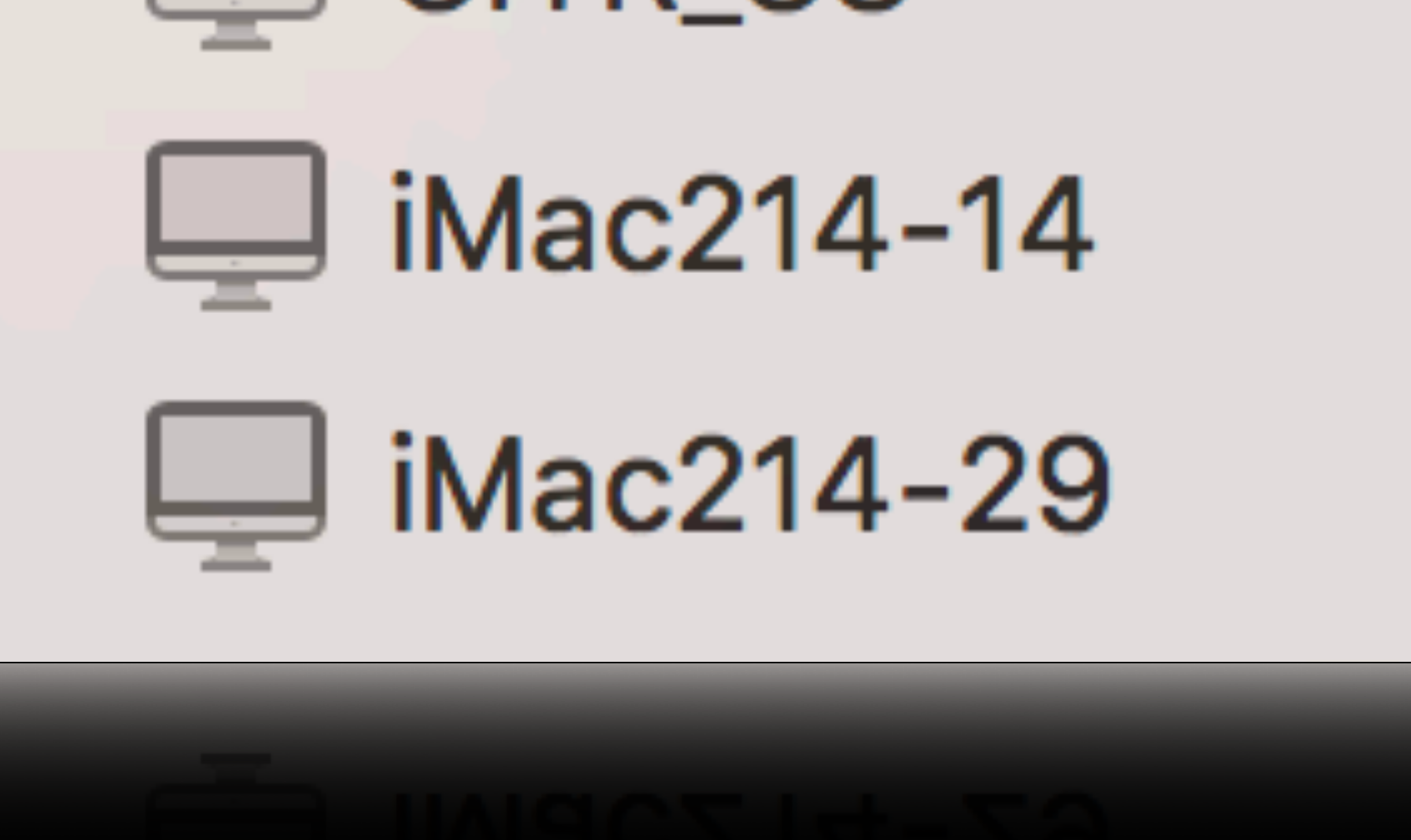

# З. Выбрать курс

### Подключен: student

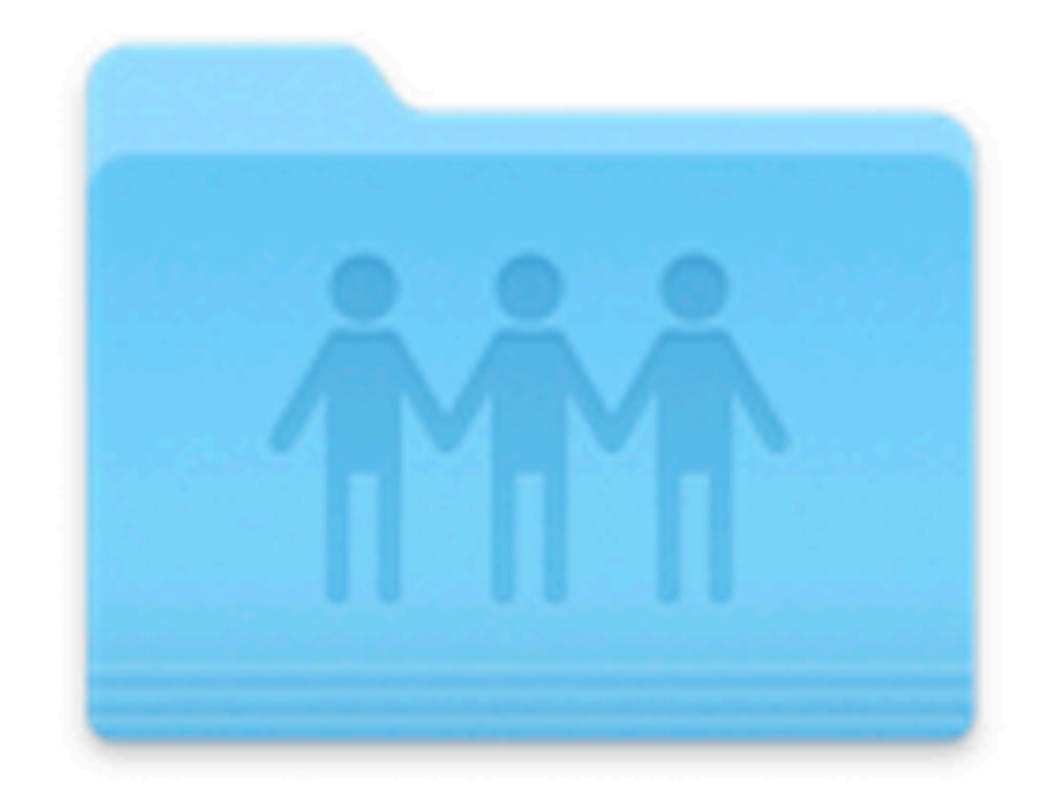

# 4. Выбрать группу

### Прием работ 18-19

### 5. Выбрать работу

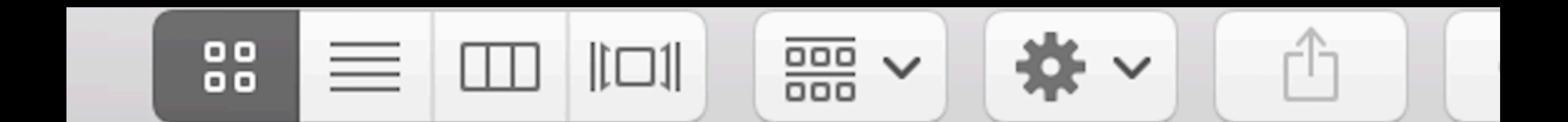

# 6. Перенести работу В Папку

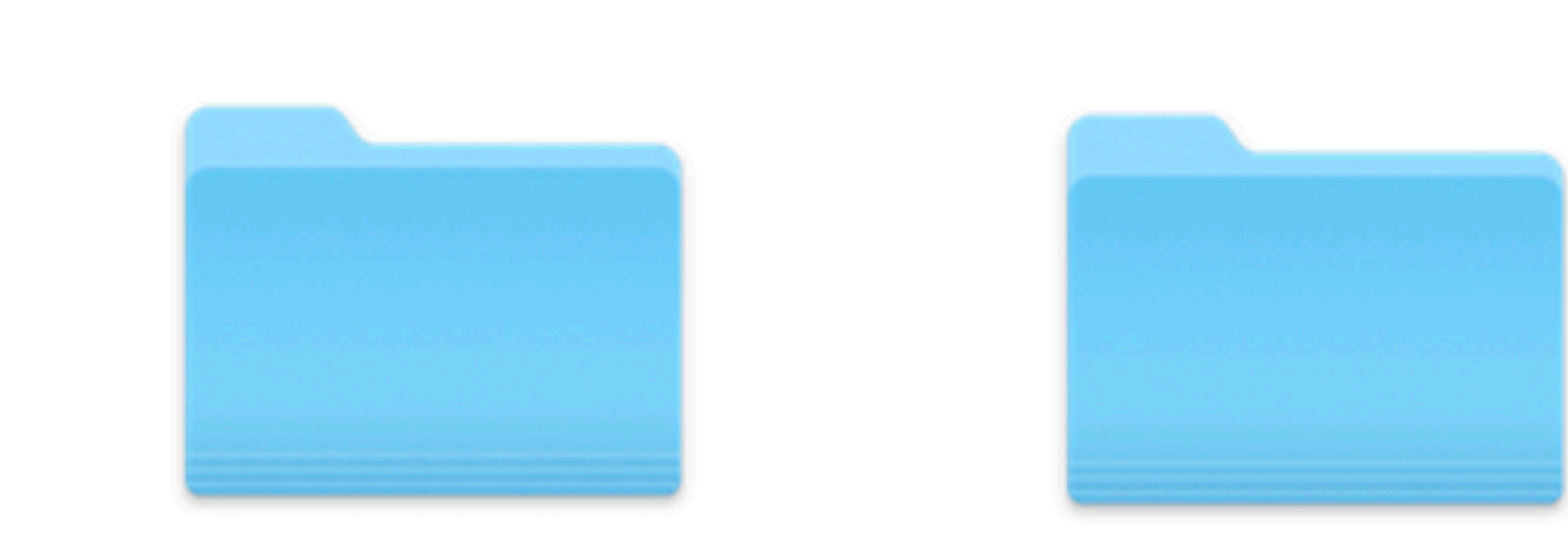

Stand-Up

Наблюдение

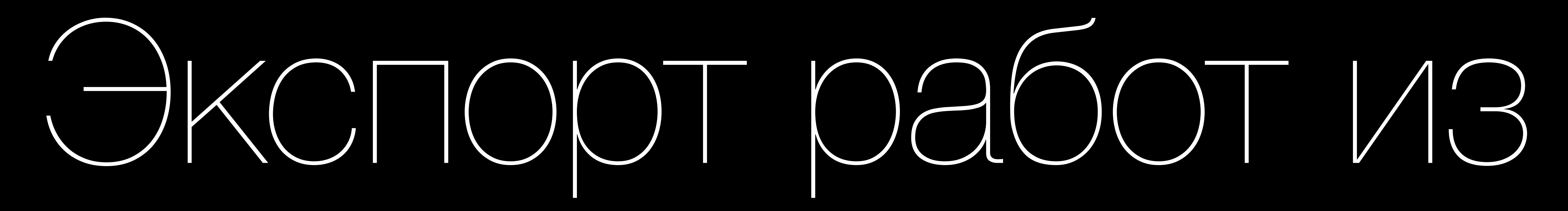

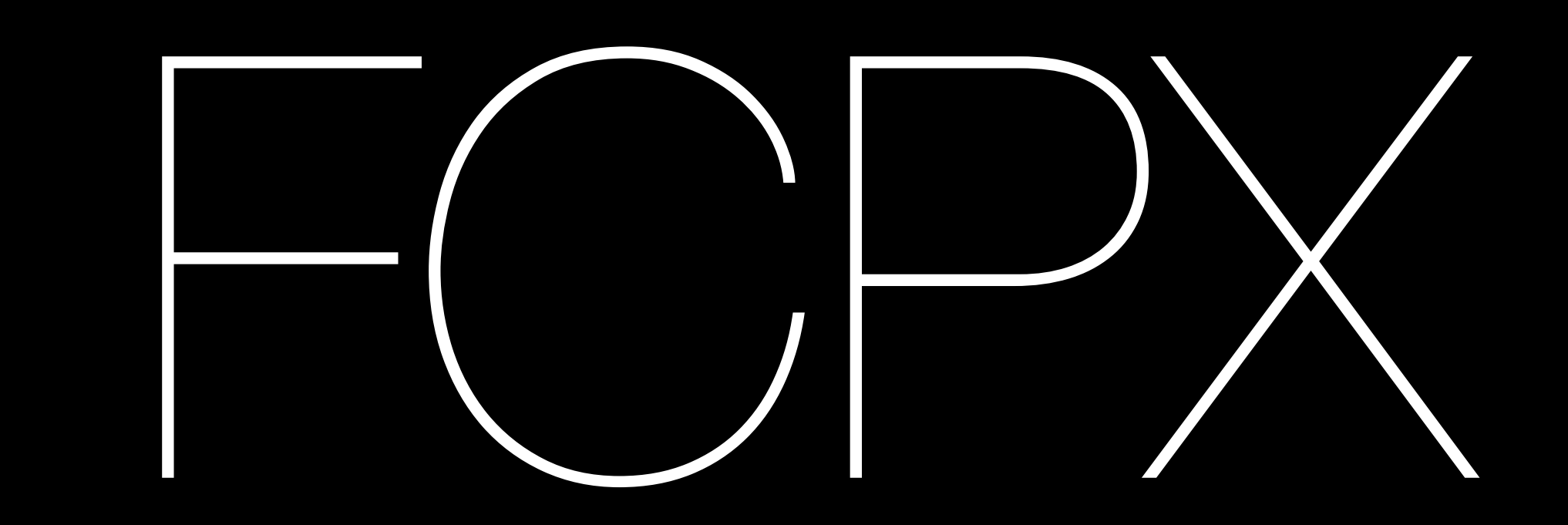

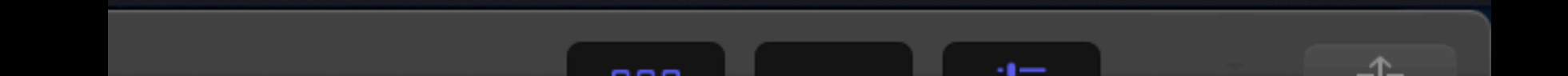

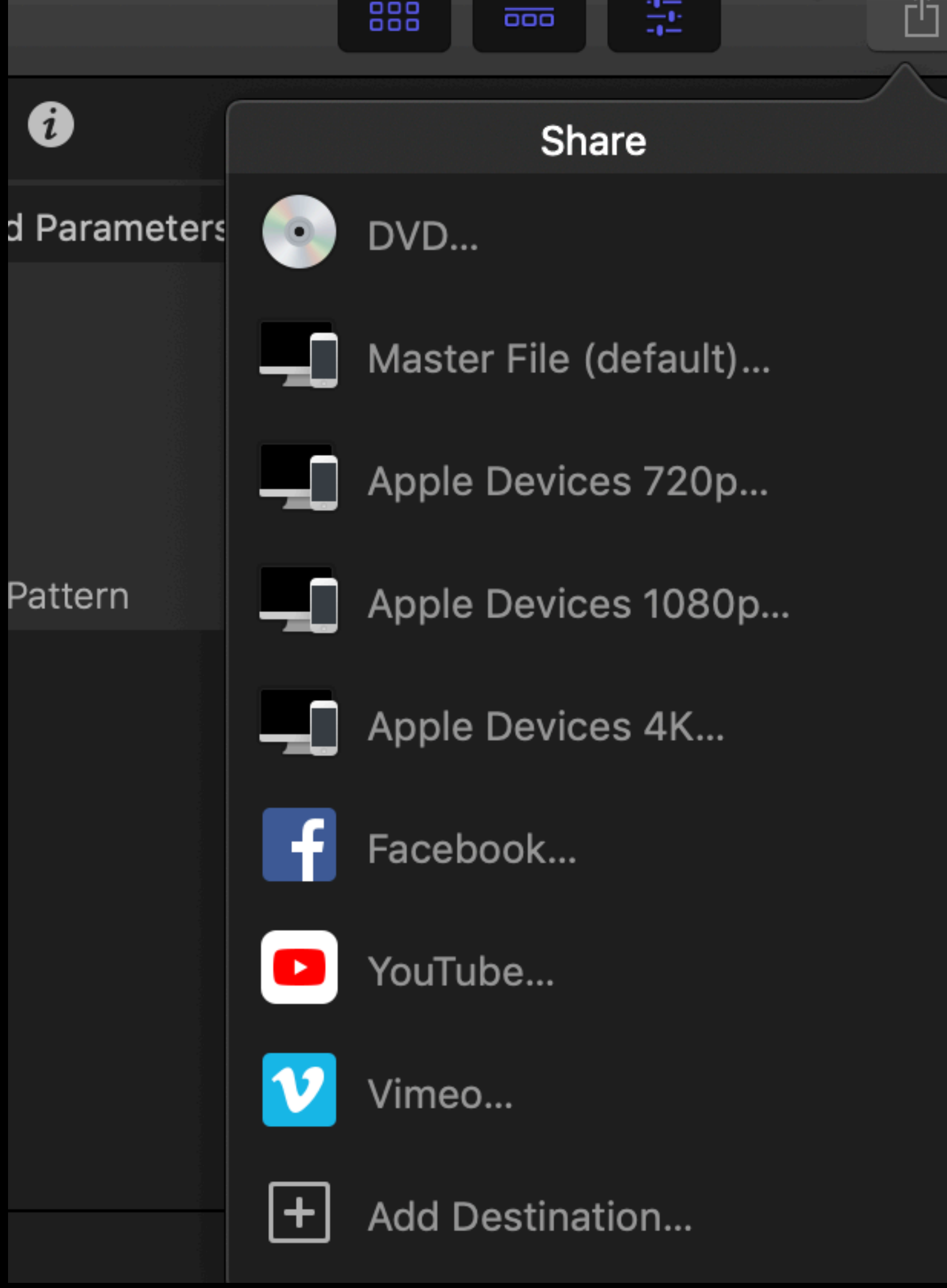

### Для экспорта видео:

1.B FCPX Выбратьshare- Master file

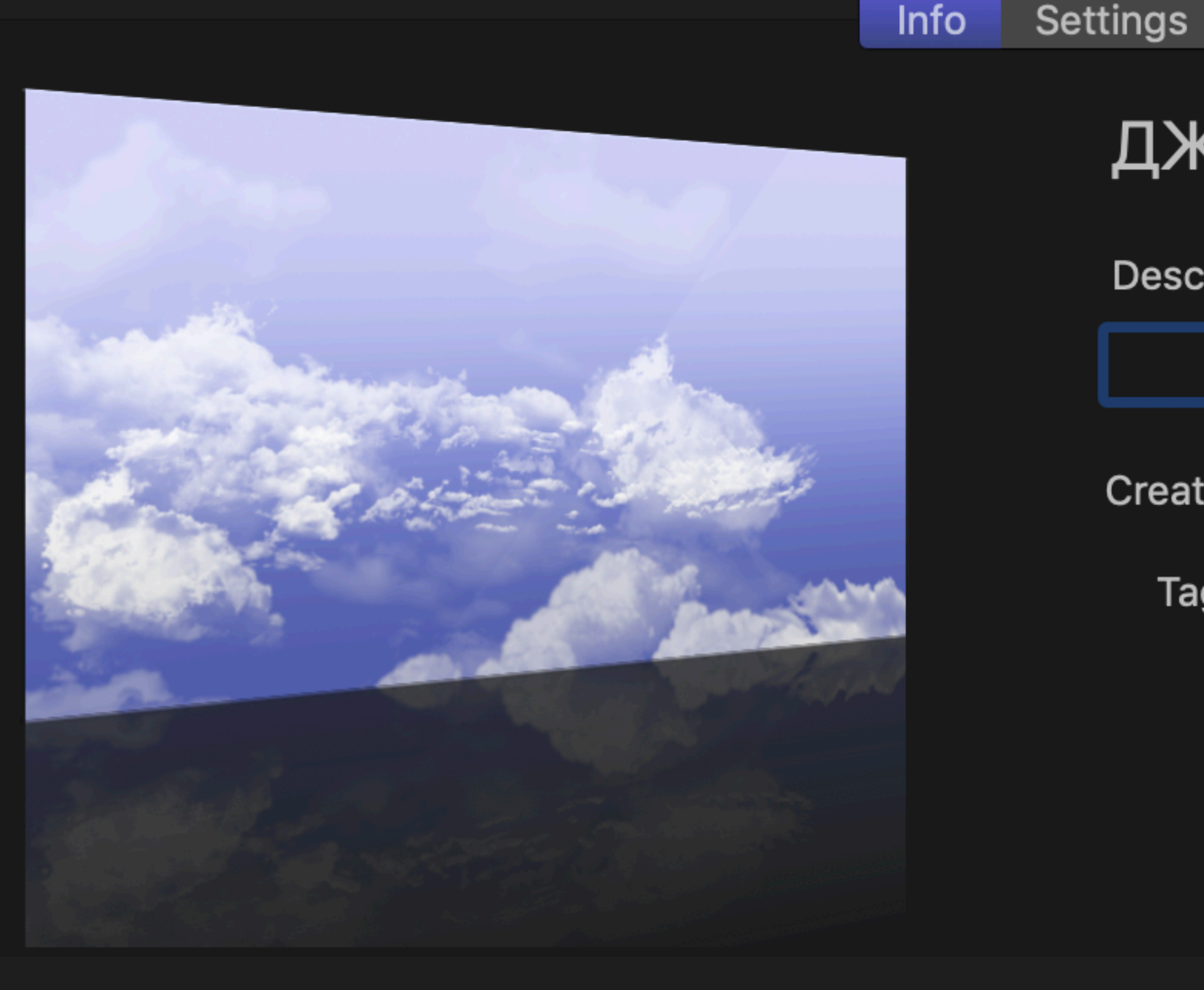

ДЖ11\_Иванов\_Репортаж

**Description:** 

Creator: Pasha\_Roach

Roles

Tags:

🗔 1920 x 1080 | 25 fps 🛛 🕩 Stereo (L R) | 48 kHz 🛛 🕒 00:01:40:03

01:40:03 MPEG-4 movie

e 🗹 254 MB est.

\$

\$

\$

 $\diamond$ 

 Проверить название, разрешение количество
кадров
в секунду
(внизу окна)

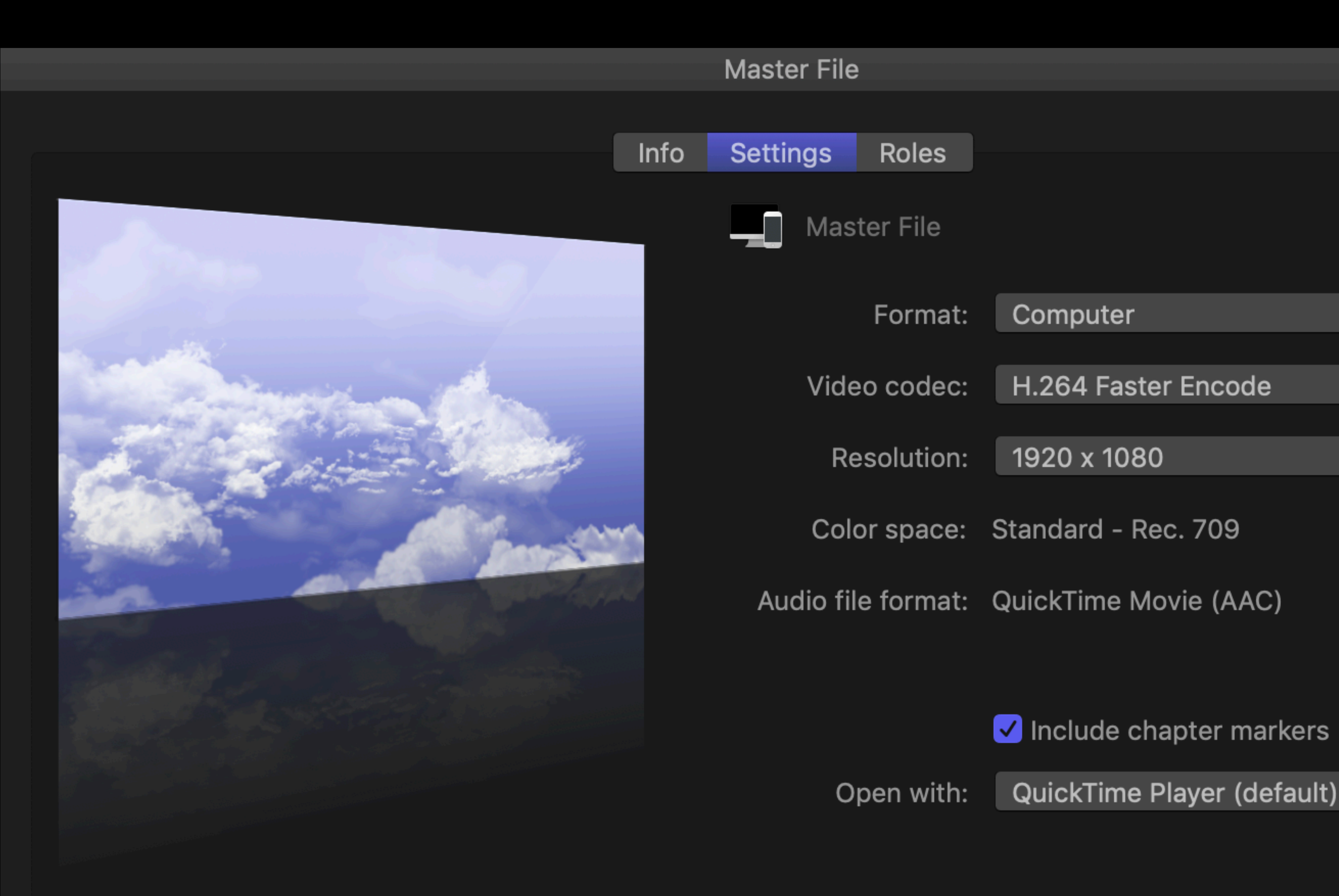

# 3. На вкладке Settings проверить формат и кодек (Format / Video Codec)

# Вопросы и предложения

tarakanov@gitr.ru

# © Информационно-технический отдел ГИТР 2018